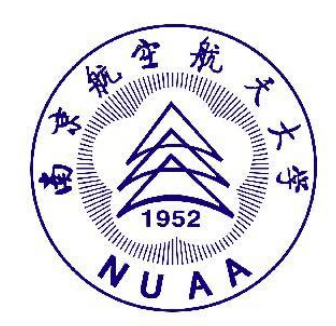

# 校互联网+创新创业竞赛项目 财务报销攻略

本科生创新实践工程办公室

1.报销流程

2.报销规范

3.网上报销步骤

4.联系我们

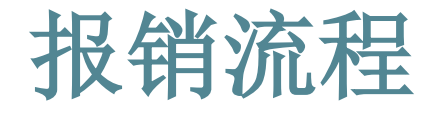

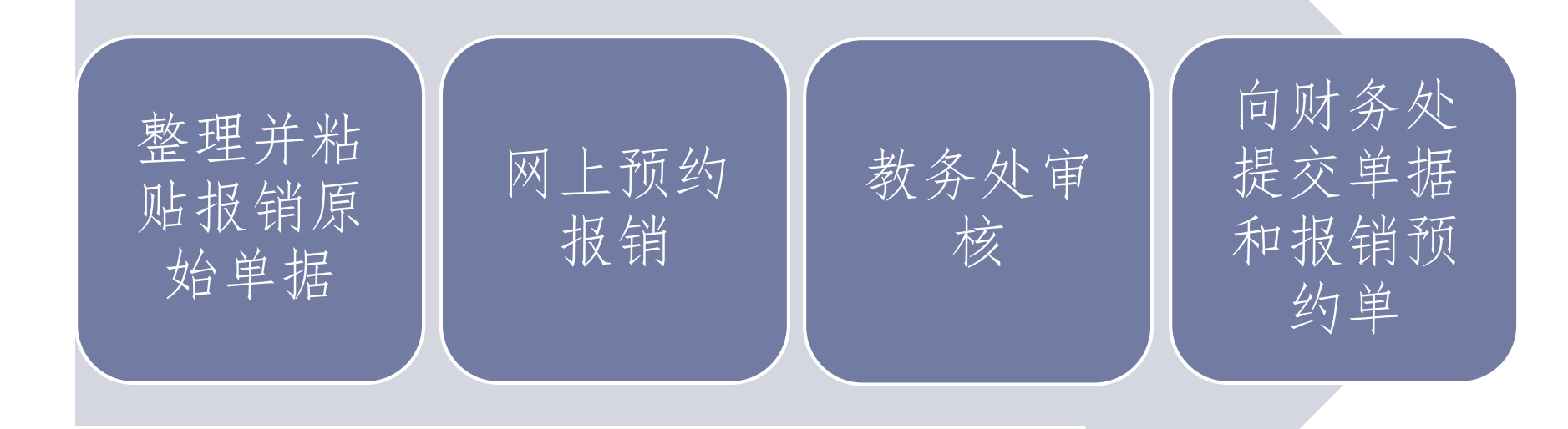

发票粘贴方式

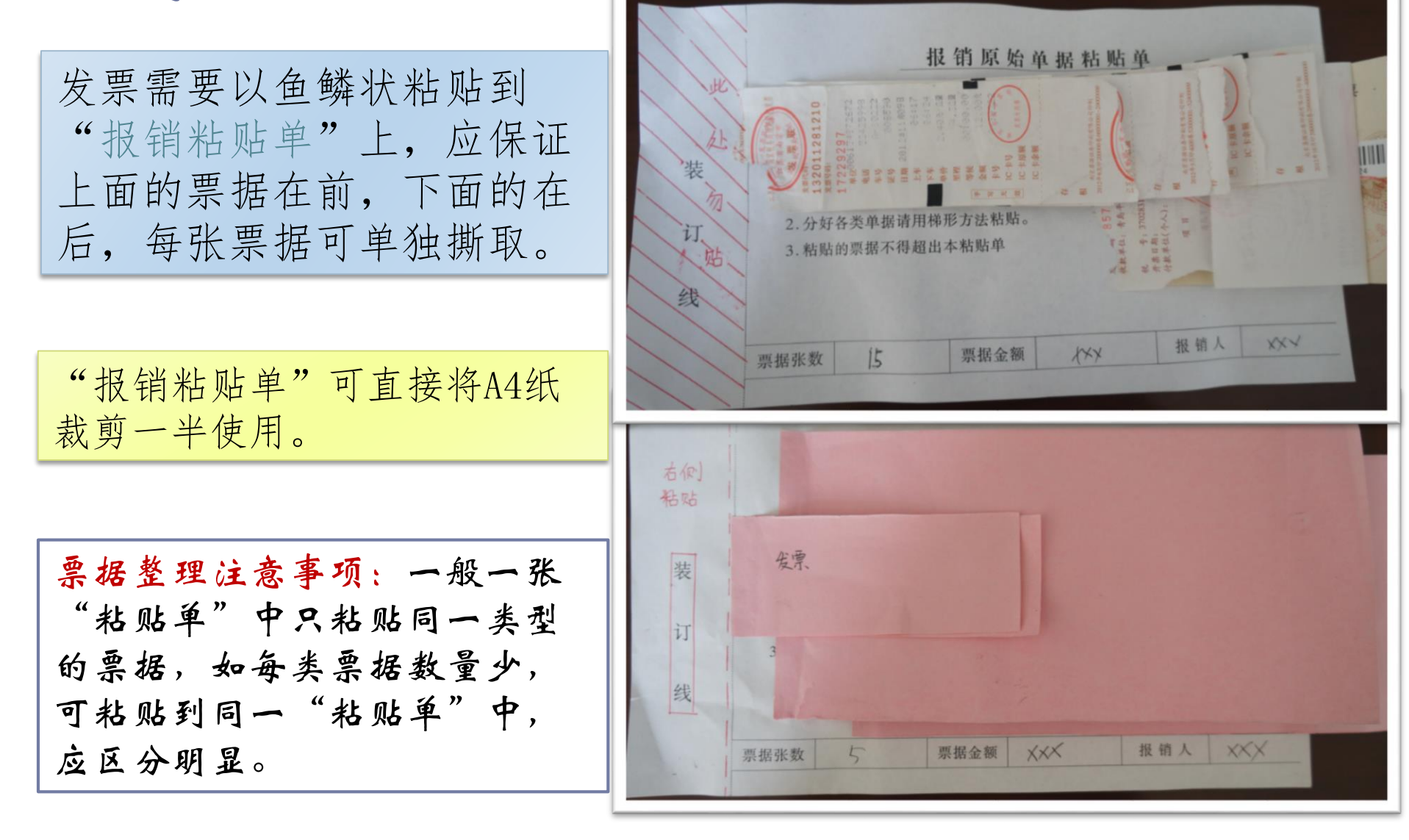

网上预约审核

| 财务处要求在"网 |
|----------|
| 上财务平台"系统 |
| 中填写报销内容, |
| 进行与预约报销。 |

网上预约报销后会 生成"报销单", 打印后,携带报销 单和相关票据至学 校教务处审核,并 在预约单相应位置 签字。

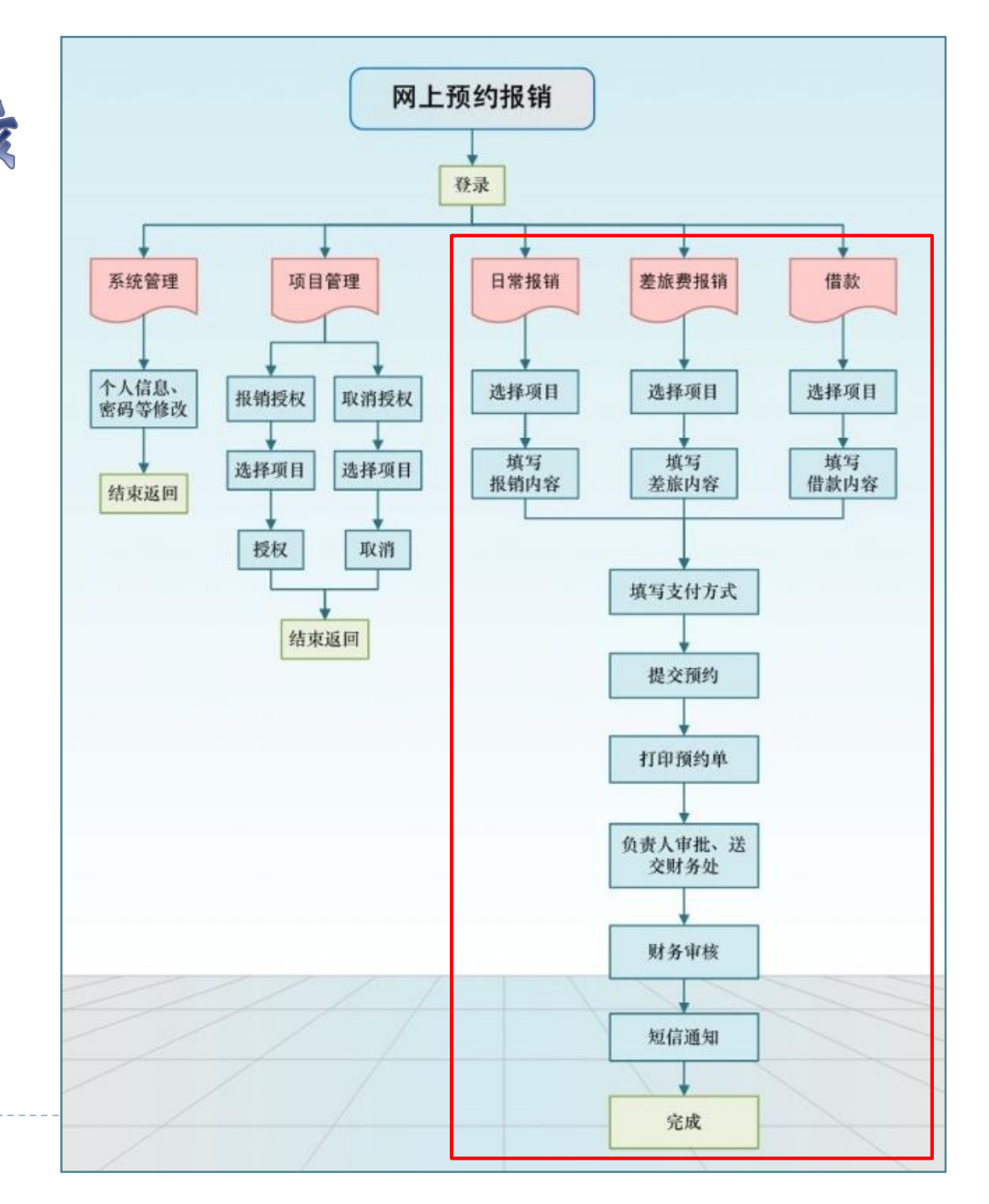

## 报销注意事项 1/2

> 发票抬头应为"南京航空航天大学"(无法开具抬头的票据 除外,车票、打的票可直接作为发票使用,)

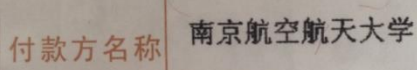

> 发票应加盖发票专用章或财务专用章

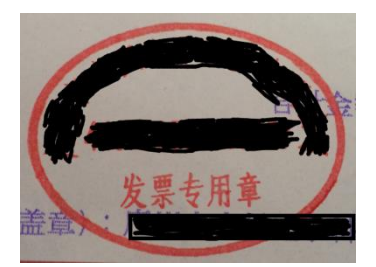

- 在同一商家单次购买金额超过1000的物品时,需要公对公汇款。如已有发票,报销支付方式选择汇款;如没有发票,需要办理借款,汇款给卖家,获得发票后办理冲账。
- 项目经费不可用于餐饮、旅游、电话通讯、设备维修、劳务费等。

# 报销注意事项 2/2

记录。

> 图书、元器件、材料等报销需附商家开具的清单或网上购买

| □订单编号: 571124963973072 成交时间: 2014-03-15 14:20 郑州图书城 💮 |        |   |              |                               |                   |      |                         |  |  |  |  |
|-------------------------------------------------------|--------|---|--------------|-------------------------------|-------------------|------|-------------------------|--|--|--|--|
| 空气动力学基础/安德森<br>(Anderson.J.D.)著杨<br><del>、</del> 保藤長  | 140.00 | 1 | 申请售后<br>投诉卖家 | <b>203.00</b><br>(含快递:16.00 ) | 交易成功<br>💬<br>订单详情 | 追加评论 | 删除<br>标记<br><b>1</b> 转卖 |  |  |  |  |
| [満38元包邮]应用流体力学实验/<br>本科/毛根海 /毛根海                      | 47.00  | 1 | 申请售后<br>投诉卖家 |                               | 查看物流<br>双方已评      |      | □ 分享                    |  |  |  |  |

- · 调研费用报销需提供调研报告,调研报告中应包含调研具体内容,例如访谈记录、问卷分析结果等。
- 外出学术交流的差旅费用报销时须附参与学术会议的会议通知原件。
- 报销论文版面费需要"录取通知书",包括已发表论文,且 版面费发票上的盖章单位应与期刊出版社相同,如不同需证 明两者关系。
- ▶ 专利受理费报销需要"专利申请受理通知书"。

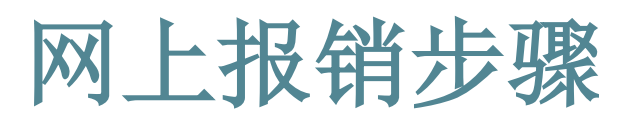

须使用校 园网登录

- ▶ 1. 登陆南京航空航天大学网上财务平台
  - ▶ 打开http://cwc.nuaa.edu.cn/, 点击 网上财务平台 按钮。
  - 输入用户名、密码后登 录系统。(用户名为学 号,初始密码为身份证 号后六位)

| <u>注意</u> :首次登陆,<br>善联系方式。 | 需要完 |
|----------------------------|-----|
| 联系方式 [修改]                  |     |
| 手机号码:                      | •   |
| 电子邮箱:                      |     |
|                            |     |

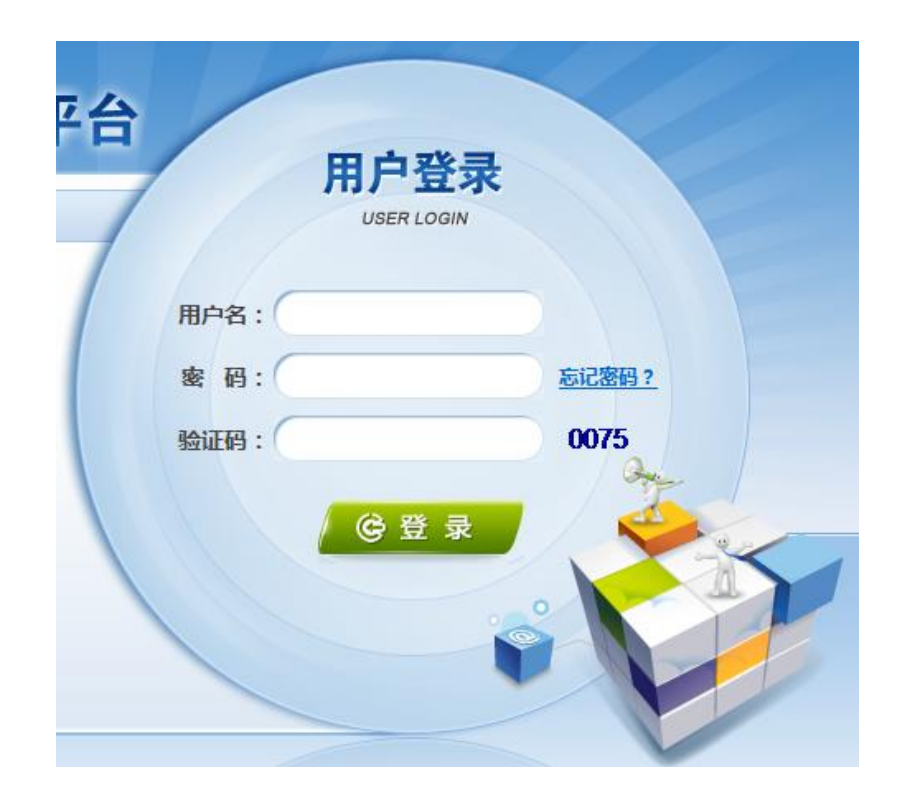

▶ 2. 填写报销内容。

▶ 点击 MLINK系统 ,进入预约报账系统。

在页面右上角,显示报销分为"日常报销"、"差旅费报销"和"借款"。

首页 日常报销 差旅费报销 借款 系统管理

- "日常报销"报销南京市内研究费用(包括网购),例如购买元器件、图书等费用。
- ▶ "差旅费报销"报销在外地的调研费用,例如车票。
- 如卖家要求付款后开具发票,且金额超过1000,可先办理借款, 收到发票后需要办理冲账。

注意:差旅费报销时,如在多个不同时间区间内出差,应在网上预约多次差旅费报销;在连续一个时间区间内去多个地方出差,只需预约一次报销。

- ▶ 借款说明
  - ▶ 适用范围:
    - 论文、专利发表,设备加工可能要求预先支付费用,费用到帐后 才可以寄送发票,此种情况可采用借款方式将钱预先支付给卖家。
  - ▶ 报销方式:
    - ▶ 1) 选择借款 日常报销差旅费报销借款 ,财务处报销完成后获取借款单。(需保存完整)

| 南京航空航天大学借款单(第二联) |          |             |           |      |             |  |  |  |  |  |  |
|------------------|----------|-------------|-----------|------|-------------|--|--|--|--|--|--|
| 借款单位:教务处         |          | 2014年09月19日 |           | 记账凭证 | 僅第号         |  |  |  |  |  |  |
| 而日德昌             |          | 出差地点        | 天数        | 人数   | 预计报销日期      |  |  |  |  |  |  |
| 火口病与             |          |             | 0         | 0    | 2014年10月31日 |  |  |  |  |  |  |
| 用途               |          | 教务处 计 设备借款- |           |      |             |  |  |  |  |  |  |
| 借款责任人            |          |             |           |      |             |  |  |  |  |  |  |
| 金额               | 贰仟柒佰贰拾元整 |             | ¥2,720.00 |      |             |  |  |  |  |  |  |
| 第二联:报销人留存        |          |             |           |      |             |  |  |  |  |  |  |

▶ 2) 获取发票后,需要办理冲账:使用"日常报销",支付方式 选择"冲暂付"(详见后续ppt介绍)

- ▶ 2. 填写报销内容——日常报销
  - ▶ 点击"日常报销"
  - ▶ 在"部门名称/项目编号"列点击 🖬 选择项目
    - ▶报销使用的项目编号为4001-011231。
  - ▶ 在"报销内容"列点击 🖬 ,填写报销内容 , 🧰 🛚 🖗 🛱 🗛
    - > 关键字摘要中,填写该子项目用途或明细。例如元器件购买较少 时填写明细,较多时填写用途。

此处的项目编号

不是指创新项目

编号,而是财务

报销账号

- ▶论文、专利等填写在"专利、软件等无形资产"子项目中。
- ▶ 图书填写在"图书资料购置费"子项目中。
- ▶ 元器件等材料填写在"教学实验"子项目中。
- 市内交通费用填写在"市内差旅费"子项目或"出租车"子项目中。

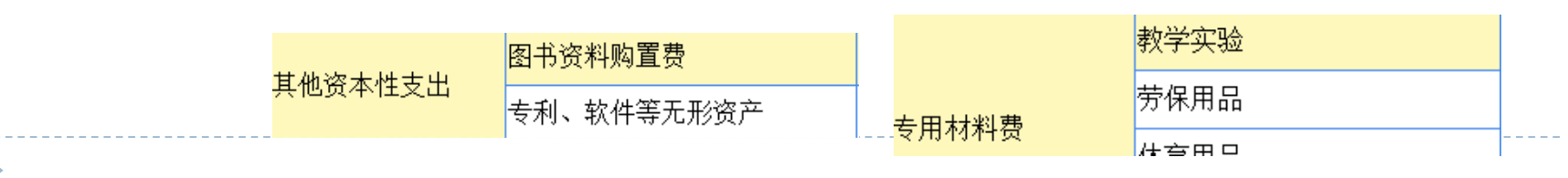

- ▶ 2. 填写报销内容——日常报销
  - ▶ 填写报销事由,例如: 2017年校互联网+竞赛报销,负责人 XXX,点击 下-步(填写支付方式)

| 🗌 全选 | 部门名称项                       | 而目编号            | ····································· | 票据张数 |            |
|------|-----------------------------|-----------------|---------------------------------------|------|------------|
|      | ➡ 教务处/011231                | + <sub>教学</sub> | "实验                                   | 3    | ¥368.00    |
|      | 教务处 <mark>/011231</mark>    | 图书资料            | 科购 <b>置</b> 费                         | 3    | ¥98.00     |
|      | 教务处 <mark>/0112</mark> 31   | 专利、软            | 次件等无形资产                               | 1    | ¥1,200.00  |
|      | +                           | +               |                                       |      |            |
|      |                             |                 |                                       |      |            |
|      |                             |                 |                                       |      |            |
| 合计   |                             | 壹仟陆佰            | <b>百</b> 陆拾陆元整                        | 7    | ¥1,666.00  |
| 报销   | <b>淨由:</b> <sup>2013:</sup> | 年创新训练计划项目,现     | 项目名称: xxxxxxxxxxx,项目负责人: xxx。         |      | $\diamond$ |

#### 注意:检查报销内容、票据、金额是否正确

- ▶ 2. 填写报销内容——差旅费报销
  - ▶ 点击"差旅费报销"
  - ▶ 在"部门名称/项目编号"列点击 🖬 选择项目。
    - ▶ 报销使用的项目编号为4001-011231。
  - ▶ 填写出差信息和报销内容,点击
    - "出差人姓名"、"出差地点"、
       "出差日期"应与车票相匹配,
       "职别"填写"学生"。
    - ▶ 学生原则上只能报销硬坐
      - (包括动车、高铁二等座)。
    - "公杂费"实报实销,不提供补助。"伙食补助费"不予报销。

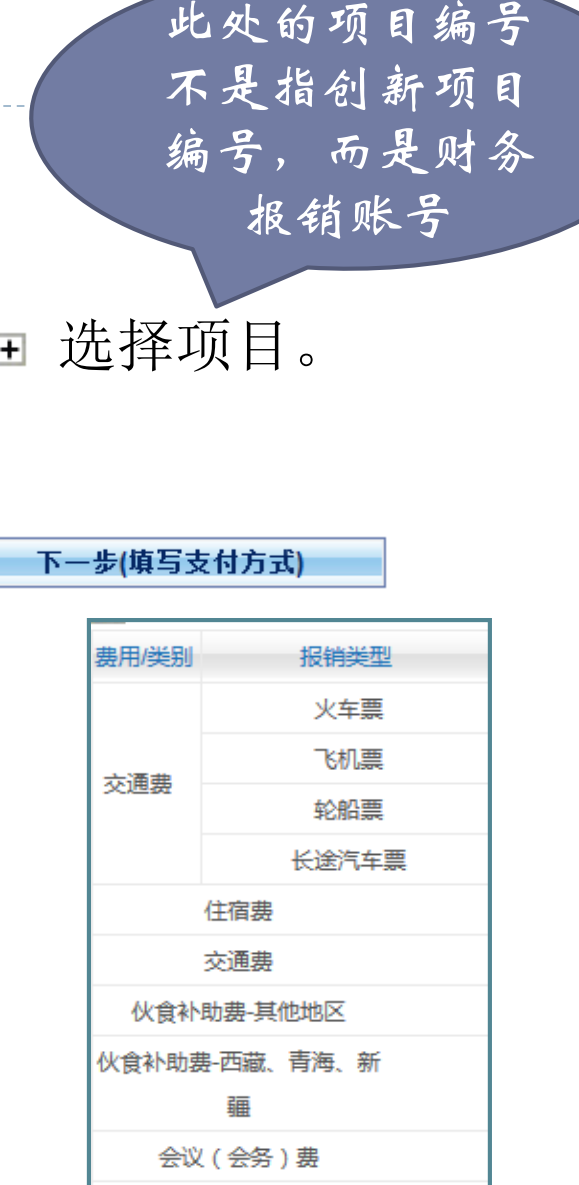

合计(大写):

- ▶ 2. 填写报销内容——借款
  - ▶ 在"用途"列,根据需要选择对应项
    - ▶ 论文版面费和专利费,对应可选择"出版费"和"专利费";
    - ▶ 加工费选择"其他借款"。
  - ▶ 预计还款日期
    - 借款成功后需要在此日期之前到财务处进行还款,如无法按时还款需及时进行延期处理;
  - ▶ 摘要
    - ▶ 填写格式为: xxxxxx项目, [项目负责人]
    - 论文版面费、专利费借款需额外标注项目成员是否为第一作者;
    - 加工费借款需标明加工设备名称;
  - 借款责任人工资号
  - 由于学生无法作为借款责任人,该项需填写学生指导老师的工号;
     填写完成后点击 <a>= 5</a>
     定成提交

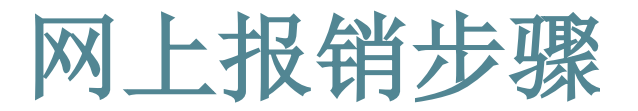

- ▶ 3. 填写支付信息——网银
  - 选择网银支付方式后点击"下一步"按钮。(此支付方式不要求 对方开通网银)

| 序号  | 支付方式   |                 | 对方单位(职工编号) | 所在省 | 所在市 | 对方银行 | 对方账号(卡号) | 金额           | 新増  | 刪除           |  |  |  |  |
|-----|--------|-----------------|------------|-----|-----|------|----------|--------------|-----|--------------|--|--|--|--|
| 1   | 冲暂付    |                 |            |     |     |      |          |              | 冲借款 | 刪除           |  |  |  |  |
| 2   | 支票     | 附言:             |            | 江苏省 | 南京市 |      |          |              | 新増  | 刪除           |  |  |  |  |
| 3   | 汇款     | 附言:             |            |     |     |      |          |              | 新增  | 刪除           |  |  |  |  |
| 4   | 网银     | ◎本人 ◎项目负责人 ◎其它人 |            |     |     |      |          |              | 新聞  | 刪除           |  |  |  |  |
| 5   | 公务卡    | ◎本人 ◎项目负责人 ◎其它人 |            |     |     |      |          |              | 新増  | 刪除           |  |  |  |  |
| 合计: |        |                 |            |     |     |      | 本次报销金    | 额: ¥1,666.00 |     | 差额:¥1,666.00 |  |  |  |  |
|     | 上一步下一步 |                 |            |     |     |      |          |              |     |              |  |  |  |  |

▶ 网银支付方式分为两类。

○本人 ○项目负责人 ● 其它人

网银

▶ 1.选择"本人"的"工资卡"。(卡号自动显示)

| 4 | 网银 |            |       |     | 工资卡 🗸 | 622    | 1666.00 |
|---|----|------------|-------|-----|-------|--------|---------|
|   |    | 2.选择"其他人", | 输入学号, | 选择" | '工资卡" | 。(姓名、卡 | 号自      |
|   |    | 劝显示)       |       |     |       |        |         |

工资卡 🗸

622

1666.00

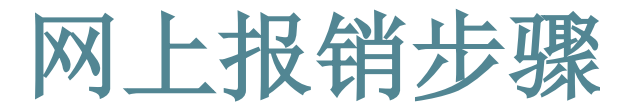

#### ▶ 3. 填写支付信息——冲暂付

办理借款成功的项目团队在获取发票后需要办理冲账。

| <ul> <li>         ・</li> <li>         ・</li></ul> | 日常报                           | 前<br>付方式): 在该页面的上方显示支<br>診额), 汇款类必填项为(对方单位<br>1201303250021 单据报销金额方:1,<br>暂付款:选中一条未还清暂付款信息♬ | 付方式"的信息,点击【新婚<br>5、对方所在省,对方所在市<br>400.00元。<br>言,点击【冲借款】按钮) | 曾】按钮可新增支付方:<br>5,对方银行,对方账号 | 式,点击【删除】<br>号,金额等), 网 | 安钮可删除该笔支付<br>最类为个人交通银行 | け信息。(<br>テ卡,不可か       | 注:<br>为存                                         | 2.勾<br>并填                     | 选需<br>〔写冲 | 要冲销金额                              | 的借款<br>〔         |
|----------------------------------------------------------------------------------------------------|-------------------------------|---------------------------------------------------------------------------------------------|------------------------------------------------------------|----------------------------|-----------------------|------------------------|-----------------------|--------------------------------------------------|-------------------------------|-----------|------------------------------------|------------------|
| 序号                                                                                                    | 日期                            | 1                                                                                           | 内容                                                         | 部                          | רזג                   | 项目                     | 借款                    | 除余额                                              | 是否冲错                          | 4         | 冲销金额                               |                  |
| i.                                                                                                    | 201301                        | 17                                                                                          |                                                            |                            | 学院                    |                        | ¥                     | 0.00                                             |                               |           |                                    | 冲借款              |
|                                                                                                    | 201301                        | 17                                                                                          |                                                            |                            | 学院                    |                        | ¥                     | 0.00                                             |                               |           |                                    | 冲借款              |
| ş                                                                                                    | 2013032                       | 20                                                                                          |                                                            |                            | 学院                    |                        | ¥                     | 20                                               |                               |           |                                    |                  |
| at11                                                                                                    | 新付信息                          |                                                                                             |                                                            |                            |                       |                        |                       |                                                  |                               |           |                                    |                  |
| <b>尾</b> 門<br>下号                                                                                                    | 支付方式                          | \$                                                                                          | 对方单位(职工编号)                                                 | 所在省                        | 所在市                   | 对方银行                   | 对方则                   | 胀号(卡号                                            | <u>1</u> )                    | 金额        | 新增                                 | 删除               |
| <b>協調</b><br>字号<br>1                                                                                                    | 支付方式<br>冲暂付                   | 5                                                                                           | 对方单位(职工编号)                                                 | 所在省                        | 所在市                   | 对方银行                   | 对方则                   | 胀号(卡号                                            | <u>1</u> )                    | 金额        | 新增<br><b>冲借款</b>                   | 删除<br><b>副除</b>  |
| <b>展開</b><br>手号<br>1<br>2                                                                                                    | 支付方式<br>冲暂付<br>支票             | 5                                                                                           | 对方单位(职工编号)                                                 | 所在省                        | 所在市                   | 对方银行                   | 对而 (古)                | <sup>账号(卡号</sup>                                 | <del>!</del> )<br>9           | 金额        | 新增<br><b>冲借款</b><br>新增             | ●除<br>● 除        |
| <b>展調</b><br>字号<br>1<br>2<br>3                                                                                                    | 支付方式<br>冲暂付<br>支票<br>汇款       | 5                                                                                           | 对方单位(职工编号)                                                 | 所在省                        | 所在市<br>1.             | <sub>对方银行</sub><br>点击" | <sub>对方</sub> 。<br>冲借 | <sup>账号(卡号</sup><br>款 <sup>22</sup>              |                               | 金额        | 新增<br><b>冲借款</b><br>新增<br>新增       | 删除<br>■ 除<br>■ 除 |
| 末号<br>1<br>2<br>3<br>4                                                                                                    | 支付方式<br>冲暂付<br>支票<br>汇款<br>网银 | • 登录人 ①项目负责人 ①其它人                                                                           | 对方单位(职工编号)                                                 | 所在省                        | 所在市                   | 对前银行                   | 对方则                   | <sup>₩₩</sup> ₩₩₩₩₩₩₩₩₩₩₩₩₩₩₩₩₩₩₩₩₩₩₩₩₩₩₩₩₩₩₩₩₩₩ | <sup>1</sup> / <sub>2</sub> ) | 金额        | 新增<br><b>冲借款</b><br>新增<br>新增<br>新增 |                  |

点击"冲借款"选项,将会出现以前所有的借款,选择需要冲销的借款, 在后面的方格中打钩,点击在本行中后面出现的"冲借款"按钮即可。

1 24

1 29

网上报销步骤

#### ▶ 4. 网上预约报销。

确认无误后,点击 ▶ 点击 | 下一步(提交审核预约) 下一步(确认预约) > 打印预约单。预约单还可在首页"已提交业务"里打开并打印。

打印

| 经办人职工编号: 70.<br>单据结算信息如下:<br>预约单号:03201303<br>业务号:YB20130310<br>预约时间:2013-03-1<br>0005 | 20<br>1180005<br>30016<br>8序号为:<br><b>本</b> | 経办人:<br>■ 12 次 10<br>■ 12 次 10<br>■ 1 | "招销商                      | 经办人电话:      | 预      预      | 约单打印方<br>E线保存为P<br>打印。<br>オ务处大厅# | 式:<br>df格式,到:<br>是供电脑和相 |
|----------------------------------------------------------------------------------------|---------------------------------------------|----------------------------------------------------------------------------------------------------|---------------------------|-------------|---------------|----------------------------------|-------------------------|
|                                                                                        | tti.                                        | <u>ᆥᇪᇉᆂᇪᇉ╱ᆠ╱ᠧ╶</u> ᆍᆸ ᄗᆥ                                                                                                    |                           | 2013年03月18日 |               | 可供打印。                            | (木部绘合:                  |
| 单位                                                                                     | 财务处                                         |                                                                                                    | 部门编号                      | 22001       | 10            | 1 12 41 41 0                     |                         |
| 项目编号                                                                                   |                                             | 支出内容                                                                                                    | 票据张数                      | 金额          | 300           |                                  |                         |
| 40050116                                                                               | 财务处                                         | 报邮寄费                                                                                                    | 3                         | 150.00      | 2 2           | 1 min + 1/4 km                   | 机雨小和印                   |
| 40050116                                                                               | 财务处                                         | 报电话费                                                                                                    | 2                         | 10(         | 单 <b>J.</b> 3 | 1 院 工 作 狙 オ                      |                         |
| 预约 报销<br>首条额 (士军)                                                                      |                                             | 元整                                                                                                    |                           | ¥250.00     | 附<br>5<br>张   | 如果此外无                            | 条码                      |
| →                                                                                      | 1                                           |                                                                                                    | 经办人(签                     | 字):         |               | 及二维码生                            | 成则                      |
| 支付方式: 网银 总金                                                                            | 额为: 250.00                                  | 元 姓名:赵 卡类                                                                                                    | <sup>該型:</sup> 工资卡(62226) | 200000000   |               | 表示预约未                            | 成功                      |
|                                                                                        |                                             | 虚线以下内容由财务处会                                                                                                    | 计人员填写                     |             |               | 提応 雲亜                            | 重新                      |
| 实际 报销<br>总金额 (大写)                                                                      | 拾刀                                          | 「 仟 佰 拾                                                                                                    | 元 角 分                     | b.          |               | 派文,而安<br>修改                      | 玉小                      |
| 实际 报销<br>总金额 (小写)                                                                      |                                             | 实                                                                                                    | 际张数                       |             |               |                                  |                         |

## 网上预约注意事项

- ▶ 审核不通过时,应取消预约报销。
  - > 点击页面右上角的"首页"。

首页 日常报销 差旅费报销 借款 系统管理

在"已提交业务"标签下,可以看到已预约报销的业务。选择业务后,点击"取消提交"。

负责项目 待修改业务 待提交业务 已提交业务 已完成业务 失败业务

- 在"待提交业务"标签下,可以看到刚才取消提交的业务。选择 业务后,点击"退回修改"。
- 在"待修改业务"标签下,点击"修改",可修改报销内容和支付方式。

| □_全选 序 | 号 | 业务编号           | 摘要  | 金额      | 冲款金额  | 缴款金额  | 业务类型 | 部门名称 | 项目名称               |    |    |
|--------|---|----------------|-----|---------|-------|-------|------|------|--------------------|----|----|
|        | 1 | YB201310220116 | 教务处 | ¥100.00 | ¥0.00 | ¥0.00 | 日常报销 | 教务处  | 本科生创新基金(大学生科技创新基金) | 修改 | 刪除 |

### 网上预约注意事项

▶ 应使用IE浏览器登陆网上财务系统, IE10应使用兼容性视 图。

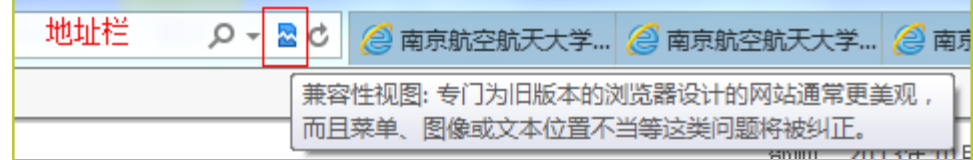

> 网上提交预约单,审核签字后,将"报销原始单据粘贴 单"、报销预约单,交到财务处审核。(本部综合楼300, 江宁行政楼二楼)

## 联系我们

- ▶ 教务处网站: <u>http://aao.nuaa.edu.cn/</u>
  - ▶ 发布项目申报、立项、检查、结题通知。
- ▶ 创新实践管理系统: <u>http://met.nuaa.edu.cn/cxxl/</u>
  - 发布项目管理过程中的各类通知,包括立项信息、过程检查、 结题、交流、经费报销相关通知、创新项目常用表格下载。
- ▶ 创新项目交流群: 84768563
  - ▶ 咨询、交流, 群名片修改为"XX年国/省/校/院/探索-姓名"
- ▶ 邮箱: <u>zyzhao@nuaa.edu.cn</u>
- ▶ 电话: 025-84892737
- 江苏省大学生创新创业训练计划平台: <u>http://jscx.njnu.edu.cn/</u>
- 国家级大学生创新创业训练计划平台 <u>http://gjcxcy.bjtu.edu.cn/</u>